## Le portail e-sidoc

Guide de l'utilisateur 2024

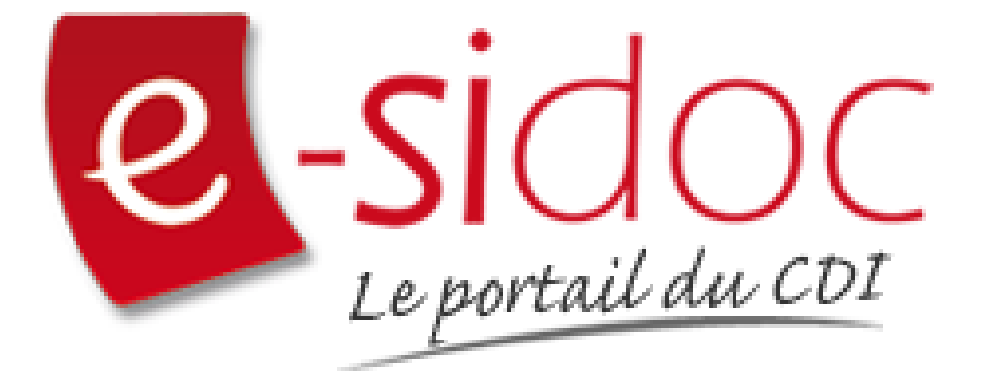

e-sidoc est un portail documentaire édité par Réseau Canopé.

Au sein de Réseau Canopé, éditeur public institutionnel français, le pôle **Canopé - Solutions Documentaires** s'est spécialisé depuis 1986 dans la fourniture aux établissements scolaires du second degré de systèmes d'information et de services documentaires.

## NOTRE EXPERTISE

## • Edition et ingénierie documentaire

- Edition d'une solution documentaire composée du logiciel BCDI et du portail d'accès e-sidoc
- Edition de notices bibliographiques décrivant des ressources documentaires sélectionnées pour leur adéquation aux programmes et aux activités des établissements du second degré
- Accompagnement et formation

Canopé - Solutions Documentaires est le seul éditeur offrant à la fois une solution de gestion et d'accès et des métadonnées documentaires.

# Manuel d'utilisation e-sidoc 2. Interface usager

## 2.2. Le compte usager

## Table des matières

| Avant-propos                     | 2  |
|----------------------------------|----|
| 2. Interface usager              | 3  |
| 2.2. Le compte usager            | 3  |
| 2.2.1. S'identifier              | 5  |
| 2.2.2. Mes prêts                 | 7  |
| 2.2.3. Mes avis                  | 10 |
| 2.2.4. Mes sélections            | 14 |
| 2.2.5. Mes recherches            | 19 |
| 2.2.6. Mes ressources numériques | 22 |
|                                  |    |

## Avant propos

Ce document est un extrait du Manuel d'utilisation du portail e-sidoc.

La documentation complète est consultable sous la forme d'un site en ligne depuis le back office de votre portail. Elle peut également être téléchargée en format PDF.

## Conditions générales d'utilisation

Toute reproduction totale ou partielle du manuel est strictement interdite, sous réserve des dispositions prévues à l'article L. 122-5 du Code de la propriété intellectuelle.

De même, la mise à disposition de tout ou partie du manuel en ligne, à des fins commerciales ou non commerciales, est expressément interdite.

Toute personne souhaitant mettre en ligne tout ou partie du manuel à des fins pédagogiques ou de formation est tenue de demander l'autorisation préalable de Réseau Canopé en écrivant à :

formation-solutionsdocumentaires@reseau-canope.fr.

## 2. Interface usager

Afin d'optimiser la navigation de vos usagers, le portail e-sidoc propose deux interfaces différentes :

- Une interface dédiée à l'usager lui permettant, quelque soit le support de consultation choisi, une navigation aisée,
- Une seconde interface, accessible uniquement à l'administrateur du portail, lui permettant de rédiger et publier des contenus ainsi que de paramétrer l'affichage.

L'accès usager et l'accès administrateur sont donc totalement distincts.

L'accès usager à e-sidoc se fait via une URL.

Elles est construite de de la manière suivante : RNE.esidoc.fr

Ainsi par exemple pour un RNE tel que "9990075c", l'adresse sera : 9990075c.e-sidoc.fr

Une adresse personnalisée vous est proposée par Canopé Solutions Documentaires. Vous la trouverez dans l'administration d'e-sidoc, entrée *Paramétrage*, rubrique *Etablissement*. Les 2 URL permettent d'accéder à votre portail.

Cette URL permet à toute personne, disposant du lien et sans authentification, de consulter le portail et d'accéder :

- aux contenus publiés en mode Public,
- au catalogue du CDI,
- au bouton *Mon compte* afin de s'authentifier si elle le souhaite.

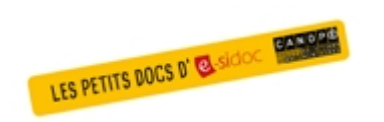

#### Pour aller plus loin dans l'utilsation du portail

Consultez la collection des Petits docs d'e-sidoc qui propose des focus synthétiques sur une fonctionnalité, des conseils pratiques ou des petites astuces : <u>http://bit·ly/3107A0Q</u>

## 2.2. Le compte usager

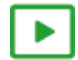

Une vidéo pour comprendre le compte usager

#### https://vimeo.com/409719275

L'accès au compte usager se trouve en haut à droite du portail.

Lorsque l'usager clique sur Mon compte, un menu déroulant apparaît ; il permet à l'usager d'accéder à son espace personnalisé.

#### Rappel

A partir de *Mon compte*, l'administrateur du portail, une fois authentifié, peut accéder à :

- son espace personnalisé,
- un lien direct vers l'administration du portail sans avoir à saisir l'URL spécifique.

Pour en savoir plus sur l'accès à l'administration de votre portail, reportez-vous à la partie <u>3. Administrer le portail</u>.

Le menu Mon compte :

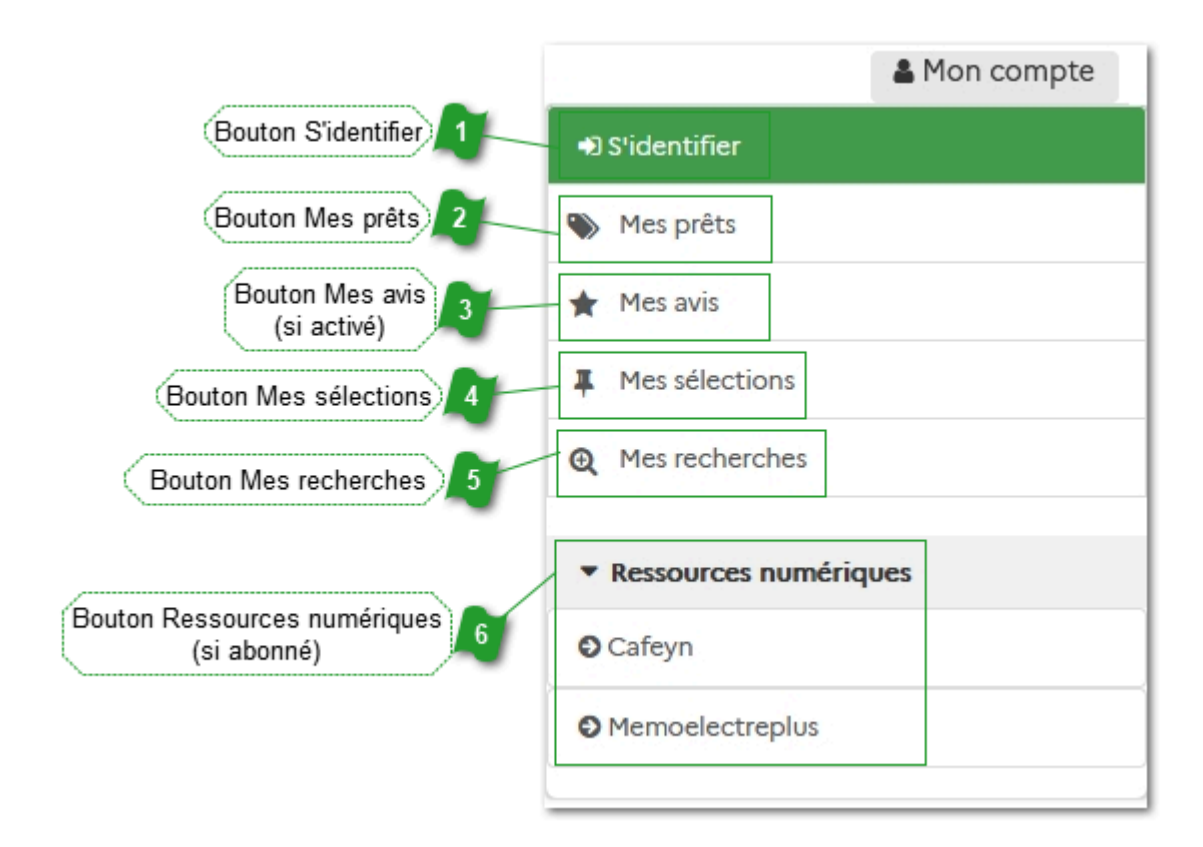

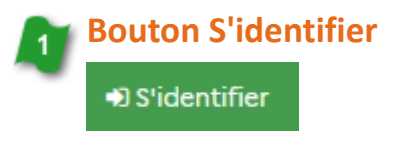

Cliquer sur S'identifier ouvre la fenêtre d'authentification au portail.

## 🏂 Bouton Mes prêts

Mes prêts

Cliquer sur *Mes prêts* permet à l'usager identifié d'accéder à la consultation de ses prêts et de ses réservations.

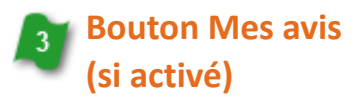

\star Mes avis

Cliquer sur *Mes avis* permet à l'usager identifié de consulter la liste de ses avis postés avec leur état de modération (si la fonctionnalité a été activée dans l'administration du portail).

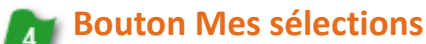

#### Mes sélections

Cliquer sur *Mes sélections* permet à l'usager identifié d'accéder à la liste des sélections de notices qu'il a enregistrées.

## Bouton Mes recherches

#### Mes recherches

Cliquer sur *Mes recherches* permet à l'usager identifié d'accéder à la liste de ses recherches enregistrées.

| 6 Bo | outon Ressources numér<br>si abonné)      | iques |  |
|------|-------------------------------------------|-------|--|
|      | <ul> <li>Ressources numériques</li> </ul> |       |  |
|      | O Cafeyn                                  |       |  |
|      | Memoelectreplus                           |       |  |

Cliquer sur l'une des ressources proposées permet à l'usager authentifié d'accéder directement à la ressource numérique à laquelle l'établissement est abonné.

## 2.2.1. S'identifier

Pour accéder au compte usager, il faut :

• cliquer sur 🏜 Mon compte, en haut à droite du portail :

|   | e Paul Otlet - POITIERS | A Ma sélection 🛛 🕻 🕻 Mon compte |
|---|-------------------------|---------------------------------|
|   | Rechercher              | Q                               |
| - |                         |                                 |

• cliquer sur 🔊 S'identifier, dans le menu déroulant qui apparaît :

| ★ Ma sélection ▲ Mon compte               |
|-------------------------------------------|
| +) S'identifier                           |
| Mes prêts                                 |
| 🚖 Mes avis                                |
| Mes sélections                            |
| Q Mes recherches                          |
| <ul> <li>Ressources numériques</li> </ul> |
| O Cafeyn                                  |
| Memoelectreplus                           |

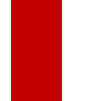

## Attention !

Dans le cas d'une interconnexion avec un ENT ou PRONOTE : Le processus d'authentification et de gestion des mots de passe dépend directement de l'ENT ou de PRONOTE.

En cliquant sur 🜒 S'identifier, une page Authentification s'ouvre :

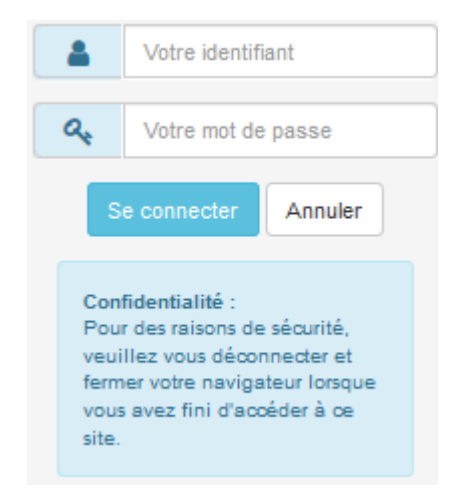

## Rappel

Seuls les emprunteurs dans BCDI dont les fiches emprunteurs comportent un mot de passe dans le champ *Mot de passe* et le champ *Compte* à *Oui* disposent d'un compte usager dans e-sidoc.

Pour en savoir plus sur l'activation du compte usager, reportez-vous à la partie 1.4. L'activation du compte usager.

Une fois l'identifiant et le mot de passe saisis, cliquez sur *Se connecter*.

Le portail e-sidoc s'ouvre et le nom de l'usager apparaît en haut à droite, au dessus de *Mon compte* :

|                                                 | Rechercher              | Q                                                   |
|-------------------------------------------------|-------------------------|-----------------------------------------------------|
| ← Site de l'établissement<br>CDI - Cité scolair | e Paul Otlet - POITIERS | ★ Ma sélection Bonjour PARTENY Clément ▲ Mon compte |

Il se peut qu'apparaisse sous le nom, à droite de *Mon compte*, une notification se présentant sous la forme d'un chiffre dans une pastille orange :

| ← Site de l'établissement<br>CDI - Cité scolaire | e Paul Otlet - POITIERS | 🖈 Ma sélection | Bonjour PARTENY Clément |
|--------------------------------------------------|-------------------------|----------------|-------------------------|
|                                                  | Rechercher              |                | ۹                       |

Cela signifie que l'usager a :

- un ou des prêts en retard et/ou
- une ou des réservations mises de côté et/ou
- un ou des avis à modifier ou validés.

Lorsque l'usager clique sur *Mon compte*, il voit ce à quoi se rapportent les notifications :

| 🖈 Ma | sélection   | PARTENY Clément<br>A Mon compte 2 |
|------|-------------|-----------------------------------|
|      | Béconnexion |                                   |
|      | Nes prêts   | 0                                 |
| Déce | ★ Mes avis  | 0                                 |

## Attention !

Comme précisé sur la page d'authentification, veuillez vous déconnecter lorsque vous avez fini de travailler sur le portail e-sidoc.

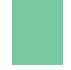

📕, au début du menu déroulant.

#### Rappel

Le portail déconnecte automatiquement toute personne authentifiée toutes les 2 heures, quelle que soit l'activité.

## 2.2.2. Mes prêts

Lorsque l'usager clique sur *Mes prêts* à partir de Mon compte, la fenêtre s'ouvre directement sur le bouton *Mes prêts et réservations* :

| Mon con                       | npte                                            |                                                                            |                     |               |
|-------------------------------|-------------------------------------------------|----------------------------------------------------------------------------|---------------------|---------------|
| Mes pr<br>Mes prêts en c<br>2 | rêts et réservations<br>6<br>cours<br>Mes prêts | Mes sélections<br>2<br>en retard Mes réservations<br>1 Historique des<br>3 | Mes recherches<br>1 | Mes avis<br>5 |
| Date du prêt                  | Date de retour                                  | Titre                                                                      |                     | Statut        |
| 23-06-2020                    | 30-06-2020                                      | Broken things                                                              |                     | En cours      |
| 21-04-2020                    | A 06-05-2020                                    | La ligue des malfaisants héroïques                                         |                     | En retard     |

Le bouton Mes prêts et réservations permet d'accéder à :

- Mes prêts en cours (affichés dès l'ouverture lorsque l'usager a des prêts en cours),
- Mes prêts en retard,
- Mes réservations (si l'option est activée dans l'administration du portail),
- Historique des prêts (prêts dont la date de retour est inférieure à 4 mois).

#### La page *Mes prêts en cours* est affichée par défaut.

La notification présente au niveau de ce bouton reprend :

- les prêts en retard
- les réservations mises de côté.

#### Rappel

Si vous êtes identifié en tant qu'administrateur, le bouton *Mes prêts et réservations* affichera toujours 0 et le bouton *Mes réservations* n'apparaît pas :

| Mes prèts et reserva | tions N             | les selections       | Mes recherches | Mes avis |
|----------------------|---------------------|----------------------|----------------|----------|
| 0                    |                     | 24                   | 15             | 3        |
|                      |                     |                      |                |          |
| es prêts en cours    | Mes prêts en retard | Historique des prêts |                |          |
| 0                    | 0                   | 0                    |                |          |

Vous n'avez pas de prêt en cours.

En effet, il n'est pas possible de réserver un document depuis e-sidoc lorsque l'on est connecté en tant qu'administrateur.

## Mes prêts en cours

| Mes prêts en ca<br>2 | ours Mes prêt  | s en retard<br>1 | Mes réservations<br>1   | Historique des prêts<br>3 |
|----------------------|----------------|------------------|-------------------------|---------------------------|
| Date du prêt         | Date de retour | Titre            |                         |                           |
| 23-06-2020           | 30-06-2020     | Broken thir      | ngs                     |                           |
| 21-04-2020           | A 06-05-2020   | La ligue de      | es malfaisants héroïque | 5                         |

Les prêts en cours sont affichés, avec pour chacun :

- la **Date de prêt**,
- la Date de retour prévue,
- le Titre du document emprunté qui est cliquable (ouverture de la notice dans une nouvelle fenêtre),
- son *Statut*, à savoir *En cours* ou *En retard*.

Les documents faisant l'objet d'un retard sont signalés à l'usager par :

- la couleur jaune,
- le pictogramme "Attention" A,
- la mention *En retard*.

De plus, la notification sur ce bouton indique si un ou plusieurs prêts sont en retard: cette notification reste présente tant que le ou les documents ne sont pas rendus.

#### Mes prêts en retard

| Mes prêts en cours | Mes prêts en retard | Mes réservations | Historique des prêts |
|--------------------|---------------------|------------------|----------------------|
| 2                  | 1                   |                  | 3                    |
|                    | •                   |                  |                      |

| Date du prêt | Date de retour | Titre                              | Statut    |
|--------------|----------------|------------------------------------|-----------|
| 21-04-2020   | 06-05-2020     | La ligue des malfaisants héroïques | En retard |

En cliquant sur *Mes prêts en retard*, les prêts concernés sont affichés, avec pour chacun :

- la Date de prêt,
- la Date de retour prévue,
- le Titre du document emprunté qui est cliquable (ouverture de la notice dans une nouvelle fenêtre),
- son *Statut*, à savoir *En retard*.

## Rappel

La notification sur ce bouton indique si un ou plusieurs prêts sont en retard: cette notification reste présente tant que le ou les documents ne sont pas rendus.

## **Mes réservations**

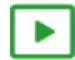

1' 20 pour consulter l'état de ses demandes de réservations

https://vimeo.com/213093403.

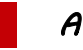

Attention !

Statut En cours En retard *Mes réservations* est une fonctionnalité qui doit être activée et paramétrée par le professeur documentaliste depuis l'administration du portail.

Pour en savoir plus sur l'activation des réservations, reportez-vous à la partie <u>3.2.2.1. Paramètres des résultats de</u> <u>la recherche</u>.

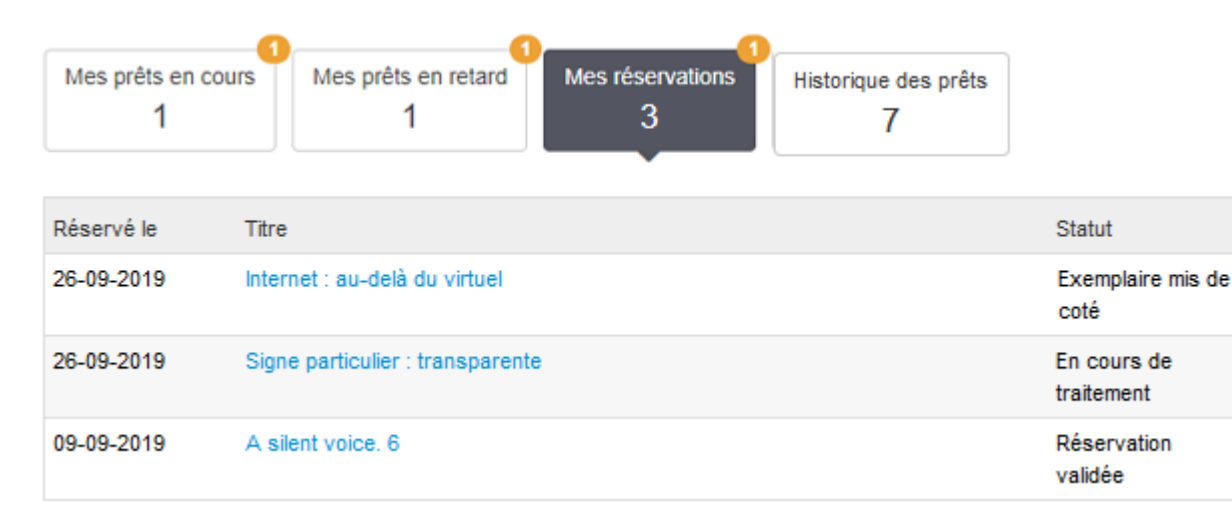

En cliquant sur *Mes réservations*, les réservations en cours sont affichées, avec pour chacune :

- la Date de réservation,
- le Titre du document réservé qui est cliquable (ouverture de la notice dans une nouvelle fenêtre),
- son **Statut** :

• *En cours de traitement :* La demande de réservation est en attente de validation par le professeur documentaliste dans BCDI.

- Réservation validée : La demande de réservation a été validé par le professeur documentaliste dans BCDI.
- *Exemplaire mis de côté :* Un exemplaire du document réservé a été mis de côté par le professeur documentaliste.

La notification sur ce bouton indique qu'une ou des réservations ont été validées ou mises de côté pour l'usager : cette notification reste présente tant que l'usager n'est pas venu emprunter le ou les documents réservés.

#### Rappel

Les réservations dont l'*Etat* dans BCDI est passé à *Ex.prêté* et *Rés. annulée* ne sont plus transférées par le connecteur BCDI/e-sidoc et n'apparaissent donc plus ici.

Pour en savoir plus sur la réservation par un usager, reportez-vous à la partie 2.5.2.4. Réserver un exemplaire.

## Historique des prêts

| Mes prêts en co<br>2 | ours Me    | s prêts en retard<br>1 | Mes réservations<br>1    | Historique des prêts<br>3 |
|----------------------|------------|------------------------|--------------------------|---------------------------|
| te du prêt           | Date de re | tour Titre             |                          |                           |
| 13-03-2020           | 28-03-2020 | 0 (Dé)conn             | exions : au secours je s | suis accro aux écrans !   |
| 02-03-2020           | 17-03-2020 | 0 La ligue d           | les malfaisants héroïqu  | les                       |
| 12-03-2020           | 27-03-2020 | 0 Le code V            | /ivaldi. 1               |                           |

En cliquant sur *Historique des prêts*, les prêts retournés dont la date de retour est inférieure à 4 mois sont affichés, avec pour chacun :

- la Date du prêt,
- la **Date de retour**,
- le Titre du document emprunté qui est cliquable (ouverture de la notice dans une nouvelle fenêtre),
- son *Statut*, à savoir *Historique*.

### Rappel

Une fois la date des 4 mois dépassée, ces prêts ne sont plus transférés par le connecteur BCDI/e-sidoc depuis la base BCDI et ne sont donc plus visibles dans e-sidoc.

## 2.2.3. Mes avis

Lorsque l'usager clique sur *Mes avis* à partir de **a** Mon compte, la fenêtre s'ouvre directement sur le bouton *Mes avis* :

| Mon co                           | ompte                                     |                          |                           |                          |      |                  |            |
|----------------------------------|-------------------------------------------|--------------------------|---------------------------|--------------------------|------|------------------|------------|
| Me                               | s prêts et réservations<br>6              | Me:                      | s sélections<br>2         | Mes recherches<br>1      |      | Mes avis<br>5    | 4          |
| Mes avis e                       | n cours de modération 2                   | Mes avis approuvés<br>1  | Mes avis à modifier<br>1  | Mes avis brouillons<br>1 |      |                  |            |
| - Date                           | Commentaire                               |                          |                           |                          | Note | þ                |            |
| 31-01-2022<br>08:22<br>Nouveau ! | Black Friday<br>Excellent livre qui mélan | nge humour décalé et une | réflexion sur la consomma | tion à tout prix.        |      | <b>★★★★</b><br>☆ | ✓ Approuvé |

Le bouton *Mes avis* permet d'accéder à :

- Mes avis en cours de modération (affichés dès l'ouverture lorsque l'usager a des avis en cours),
- Mes avis approuvés,
- Mes avis à modifier,
- Mes avis brouillons.

En fonction du statut de l'avis, celui-ci sera visible dans le bouton qui lui correspond.

La notification présente au niveau de ce bouton reprend :

- les avis à modifier,
- les avis approuvés.

Pour en savoir plus sur :

- la gestion des avis dans l'administration du portail, reportez-vous à la partie 6.1. Les avis de vos usagers.
- l'ajout des avis par un usager, reportez-vous à la partie 2.5.2.3. Ajouter un avis.

## Mes avis en cours de modération

| Mes avis e | n cours de modération                                                                                                    | Mes avis approuvés<br>3 | Mes avis à modifier<br>1 | Mes avis brouillons<br>1 |  |                  |                          |
|------------|----------------------------------------------------------------------------------------------------|-------------------------|--------------------------|--------------------------|--|------------------|--------------------------|
| - Date     | Commentaire                                                                                                    |                         |                          |                          |  | Note             |                          |
| 31-01-2022 | L'étranger                                                                                                    |                         |                          |                          |  | ****             | O En cours de modération |
| 10:07      | .07 J'ai beaucoup apprécié la transposition en bande dessinée de ce célèbre roman d'Albert Camus. Les images donnent<br>beaucoup de force au récit |                         |                          |                          |  | 🔶<br>Modifier la |                          |
|            | Modifier le commentaire                                                                                                    |                         |                          |                          |  | note             |                          |

Un avis en cours de modération est un avis rédigé par l'usager et qui doit être validé par le professeur documentaliste dans l'administration du portail pour être visible par tous.

Ces avis sont affichés avec pour chacun :

- la *Date* et l'heure de rédaction de l'avis,
- le Commentaire, précédé du titre du document qui est cliquable (ouverture de la notice sous forme d'un pop-up),
- la Note, pouvant aller de 1 à 5 étoiles,
- le *Statut* de l'avis, soit *En cours de modération*.

Depuis cet écran, il est possible pour chaque avis de :

• Modifier le commentaire en cliquant sur le bouton correspondant :

| Modifier le commentaire                                                                                 | ×  |
|----------------------------------------------------------------------------------------------------|----|
| Ce roman fantastique, plein de rebondissements et de surprises m'a captivé. Je le<br>conseille à tous ! | н. |
| Annuler Valide                                                                                          | -  |

• Modifier la note en cliquant sur le bouton correspondant :

| Modifier la note | ×               |
|------------------|-----------------|
| Votre note : 5 🗸 |                 |
|                  | Annuler Valider |

## Mes avis approuvés

| Mes avis er                      | n cours de modération<br>0                                                                                                    | Mes avis approuvés<br>1                                                  | Mes avis à modifier<br>0   | Mes avis brouillons<br>0 |                                   |      |            |
|----------------------------------|----------------------------------------------------------------------------------------------------|--------------------------------------------------------------------------|----------------------------|--------------------------|-----------------------------------|------|------------|
| - Date                           | Commentaire                                                                                                    |                                                                          |                            |                          |                                   | Note |            |
| 20-01-2022<br>09:15<br>Nouveau ! | <ul> <li>Simone Veil : l'immortelle</li> <li>Excellent livre qui m'a fait découvrir une femme très courageuse. La forme de BD m'a beaucoup plu et les couleurs attribuées au chapitre en fonction de l'époque guident bien.</li> </ul> |                                                                          |                            |                          |                                   |      | ✓ Approuvė |
|                                  | Commentaire de l'avis<br>Merci pour ces précisi<br>me suis permis de le fa                                                                                                    | s approuvé le 20/01/2022<br>lons. Par contre comme tu<br>faire pour toi. | n'avais pas modifié la noi | te pour la mettre en adé | equation avec ton commentaire, je |      |            |

Un avis approuvé est un avis validé par le professeur documentaliste dans l'administration du portail et donc visible sur le portail.

Ces avis sont affichés avec pour chacun :

- la **Date** et l'heure de rédaction de l'avis,
- le Commentaire, précédé du titre du document qui est cliquable (ouverture de la notice sous forme d'un pop-up),
- la Note, pouvant aller de 1 à 5 étoiles,
- le Statut de l'avis, soit Approuvé,
- Un Commentaire éventuel du professeur documentaliste précédé de la date d'approbation.

Commentaire de l'avis approuvé le 20/01/2022

Merci pour ces précisions. Par contre comme tu n'avais pas modifié la note pour la mettre en adéquation avec ton commentaire, je me suis permis de le faire pour toi.

La notification sur ce bouton indique si un ou plusieurs avis ont été approuvés par le professeur documentaliste. Celle-ci reste présente tant que l'usager ne s'est pas déconnecté de son compte.

De plus, la mention *Nouveau!* indique à l'usager quel avis vient d'être approuvé.

## Mes avis à modifier

| Mes                 | prêts et réservations<br>5                     | <b>9</b> M                                             | o sélections                                 | Mes recherches           | м                | es avis<br>1 |
|---------------------|------------------------------------------------|--------------------------------------------------------|----------------------------------------------|--------------------------|------------------|--------------|
| Mes avis er         | n cours de modération<br>0                     | Mes avis approuvés<br>0                                | Mes avis à modifier<br>1                     | Mes avis brouitions<br>0 |                  | •            |
| 🗸 Date              | Commentaire                                    |                                                        |                                              |                          | Note             |              |
| 20-01-2022<br>09:08 | Simone Veil : Fimmo<br>Excellent livre !       | ortelle                                                |                                              |                          | Modifier la note | ✓ Publier    |
|                     | Modifier le commentaire                        |                                                        |                                              |                          |                  | Supprimer    |
|                     | Avis désapprouvé le 2<br>Peux-tu préciser pour | 20/01/2022 pour la raiso<br>quoi tu le trouves excelle | n suivante :<br>nt et modifier la note en co | nséquence ?              |                  |              |

Un avis à modifier est un avis désaprouvé par le professeur documentaliste dans l'administration du portail. Ces avis sont affichés avec pour chacun :

- la **Date** et l'heure de rédaction de l'avis,
- le Commentaire, précédé du titre du document qui est cliquable (ouverture de la notice sous forme d'un pop-up),
- la Note, pouvant aller de 1 à 5 étoiles,
- les actions possibles, à savoir **Publier** et **Supprimer**.

La notification sur ce bouton indique si un ou plusieurs avis ont été désapprouvés par le professeur documentaliste. Celle-ci reste présente tant que l'usager ne s'est pas déconnecté de son compte.

De plus, la mention *Nouveau!* indique à l'usager quel avis vient d'être désapprouvé.

Sous le commentaire, apparaissent la mention *Avis désapprouvé le*, la date et la raison du rejet de celui-ci. Dans notre exemple, cela donne :

Avis désapprouvé le 20/01/2022 pour la raison suivante : Peux-tu préciser pourquoi tu le trouves excellent et modifier la note en conséquence ?

Depuis cet écran, il est possible pour chaque avis de :

• Modifier le commentaire en cliquant sur le bouton correspondant :

| cellent livre c | ui m'a fait découvrir u  | ne femme très  | courageuse. La for  | me de BD m  |
|-----------------|--------------------------|----------------|---------------------|-------------|
| aucoup plu e    | et les couleurs attribué | es au chapitre | en fonction de l'ép | oque guiden |
| en.             |                          |                |                     |             |
|                 |                          |                |                     |             |
|                 |                          |                |                     |             |

• Modifier la note en cliquant sur le bouton correspondant :

| Modifier la note     |                                       | ×       |
|----------------------|---------------------------------------|---------|
| Votre note : 🚖 🚖 🚖 🚖 |                                       |         |
|                      | Annuler Enregistrer comme brouilion F | Publier |

Avec le bouton *Enregistrer comme brouillon*, l'usager peut sauvegarder ses modifications. L'avis est alors déplacé dans *Mes avis brouillons*.

Une fois les modifications terminées, il peut cliquer sur **Publier** pour soumettre à nouveau son avis à la modération du professeur documentaliste (depuis l'écran de modification ou directement depuis la liste des avis désapprouvés).

L'avis est alors déplacé dans *Mes avis en cours de modération*.

Il peut également *Supprimer* l'avis depuis la liste. Celui-ci disparaît alors de *Mes avis.* 

## Mes avis brouillons

| Mes avis e | n cours de modération<br>1 | Mes avis approuvés<br>3 | Mes avis à modifier<br>1 | Mes avis brouillons<br>1 |                  |              |
|------------|----------------------------|-------------------------|--------------------------|--------------------------|------------------|--------------|
| - Date     | Commentaire                |                         |                          |                          | Note             |              |
| 31-01-2022 | Justice sauvage            |                         |                          |                          | ****             | ✓ Publier    |
| 10:15      | J'ai beaucoup aimé cette   | e histoire              |                          |                          | Modifier la note | · Commission |
|            | Modifier le commentaire    |                         |                          |                          |                  | Supprimer    |

Un avis brouillon est un avis qui n'a pas encore été soumis au professeur documentaliste par l'usager.

Ces avis sont affichés avec pour chacun :

- la *Date* et l'heure de rédaction de l'avis,
- le Commentaire, précédé du titre du document qui est cliquable (ouverture de la notice sous forme d'un pop-up),
- la Note, pouvant aller de 1 à 5 étoiles,
- les actions possibles, à savoir **Publier** et **Supprimer**.

Depuis cette liste, l'usager peut :

- *Publier* son avis pour le soumettre à la modération du professeur documentaliste. L'avis est alors déplacé dans *Mes avis en cours de modération*.
- Supprimer l'avis. Celui-ci disparaît alors de Mes avis
- Modifier le commentaire d'un avis en cliquant sur le bouton correspondant :

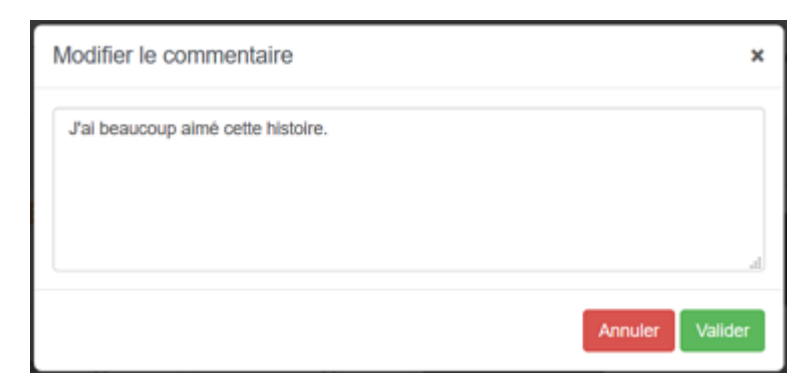

• *Modifier la note* d'un avis en cliquant sur le bouton correspondant puis, sur l'étoile souhaitée afin d'attribuer la noté désirée :

| Modifier la note       | ×               |
|------------------------|-----------------|
| Votre note : 🚖 🚖 🊖 🏠 🏠 |                 |
|                        | Annuler Valider |

### Rappel

Les avis enregistrés comme brouillon sont visibles sur le portail par l'usager authentifié qui en est l'auteur.

## 2.2.4. Mes sélections

Lorsque l'usager clique sur *Mes sélections* à partir de <sup>a</sup> Mon compte, la fenêtre s'ouvre directement sur le bouton *Mes sélections* :

| Mon co              | ompte                                                        |                     |                     |                                 |
|---------------------|--------------------------------------------------------------|---------------------|---------------------|---------------------------------|
| M                   | es prêts et réservations<br>15                               | Mes sélections<br>4 | Mes recherches<br>6 | Mes avis<br>9                   |
| Date                | ▲ Titre                                                      |                     |                     | Supprimer la sélection          |
| 01-10-2019<br>12:41 | Le Japon<br>Livres et articles pour le cours de géograp      | hie                 | Nombre di           | Modifier     Afficher           |
| 27-09-2019<br>11:43 | Le slam<br>Sélection de livre sur le Slam                    |                     | Nombre de           | Modifier     Afficher           |
| 09-09-2019<br>11:41 | Les poilus de la Grande Guerre<br>Pour le dossier d'histoire |                     | Nombre de           | Modifier & Afficher             |
| 02-09-2019<br>11:46 | Manga Dororo<br>Manga en 4 volumes à lire                    |                     | Nombre de           | Modifier Afficher anotice(s): 4 |
|                     |                                                              |                     |                     | Supprimer la sélection          |

Les sélections sauvegardées sont affichées avec pour chacune :

- la Date et l'heure de la sauvegarde,
- le Titre donné par l'usager et le Commentaire (si renseigné par l'usager),
- le Nombre de notice(s) contenues dans la sélection,

• les boutons *Modifier* et *Afficher*.

Pour chaque sélection, il est possible d'effectuer une série d'actions.

Pour en savoir plus sur comment effectuer et enregistrer une sélection, reportez-vous à la partie 2.5.2. Exploiter les résultats.

Prenons pour exemple la sélection intitulée Le Japon :

| 01-10-2019 | Le Japon                                       |                        | Modifier | % Afficher |  |
|------------|------------------------------------------------|------------------------|----------|------------|--|
| 12.41      | Livres et articles pour le cours de geographie |                        |          |            |  |
|            |                                                | Nombre de notice(s): 7 |          |            |  |

## Modifier le Titre et le Commentaire d'une sélection

Au survol du *Titre* d'une sélection, la mention Modifier apparaît. Par un clic de souris, le titre et le commentaire deviennent modifiables :

| 01-10-2019 | Le Japon                                       | Modifier | % Afficher |  |
|------------|------------------------------------------------|----------|------------|--|
| 14.14      | Commentaire :                                  |          |            |  |
| Modifier   | Livres et articles pour le cours de géographie |          |            |  |
|            |                                                |          |            |  |
|            |                                                |          |            |  |
|            |                                                |          |            |  |

Une fois les modifications effectuées, il suffit de cliquer en dehors des zones de modification pour enregistrer. Pour notre exemple, cela donne :

| 01-10-2019 | Le Japon                                                                         | Modifier | % Afficher | ][] |
|------------|----------------------------------------------------------------------------------|----------|------------|-----|
| 11.11      | Livres et articles pour le cours de geographie (Devoir à rendre pour mi octobre) |          |            |     |
|            | Nombre de notice(s): 7                                                           |          |            |     |
|            |                                                                                  |          |            |     |

## **Modifier une sélection**

Le bouton dans *Mes sélections* permet d'ouvrir une des sélections déjà enregistrées afin d'ajouter ou de supprimer des notices si besoin.

#### Attention !

Ne pas confondre :

- Le bouton *Ma sélection*, située en haut à droite du portail et qui permet d'ajouter des notices au fur et
- à mesure de vos recherches,

• Le bouton *Mes sélections*, situé dans le menu *Mon compte* et qui permet de gérer vos sélections déjà enregistrées.

|   | 🖶 Ma sélection | Bonjour Clair Margot |
|---|----------------|----------------------|
| 1 | Mes prêts      |                      |
|   | Mes avis       |                      |
|   | Mes sélections |                      |
|   | Mes recherches |                      |

## 1er cas : vous n'avez pas ajouté au préalable des notices dans Ma sélection

|                                                                                                    | 🖶 Ma sélection                  | Bonjour Clair Marg<br><b>&amp; Mon comp</b>                                                                                                    | jot<br>ote                                                                                                   |                                                |                                          |
|----------------------------------------------------------------------------------------------------|---------------------------------|----------------------------------------------------------------------------------------------------|----------------------------------------------------------------------------------------------------|------------------------------------------------|------------------------------------------|
| La sélectio                                                                                                    | on est vide                     |                                                                                                    |                                                                                                    |                                                |                                          |
| Depuis <i>Mon compte / Mes séle</i><br>celle-ci s'ouvre :                                                                                                    | <i>ctions</i> , si vous cliquez | sur le bouton                                                                                                    | <sup>odifier</sup> d'une de vos                                                                              | sélections dé                                  | jà enregistrées,                         |
| CDI - Mon Lycée - Poitiers                                                                                                    |                                 |                                                                                                    | Ê                                                                                                    | Ma sélection 🕖                                 | Bonjour Clair Margot<br>Mon compte       |
| Rechercher                                                                                                    |                                 |                                                                                                    |                                                                                                    | ٩                                              |                                          |
| Ma sélection                                                                                                    | ž                               | Sauvegarder ma sélection                                                                                                    | 🖨 Imprimer 🛛 Envoyer                                                                                         | t Exporter ■                                   | Vider la sélection                       |
| Affiner la recherche par 👻 7 m                                                                                                    | ésultats trouvés Classer par :  | Pertinence ·                                                                                                    |                                                                                                    | ≡                                              | <b>.</b>                                 |
| Fictions - Documentaires         Documentaire (7)         Types de document         Revues, journaux, magazines         (4)         Livres (3)         Sujets         Japon (7)         Période historique (2)         Civilisation et culture (1)         Compétition sportive (1)         Culture asiatique (1) | <image/> <image/>               | La folie Japon<br>Doan Bui, Akira Mizubayashi e<br>Dans L'Obs n°2843 publié le O<br>Dossier consacré à la culture j<br>musique Entretien avec l'éci | et Claude Soula<br>02 mai 2019 page 28-41<br>japonaise : gastronomie, subo<br>rivain japonais Akira Mizubaya | ulture nippone (man<br>Ishi qui analyse l'hist | 1/2<br>gas, cosplay),<br>oire et la cult |
| Auteurs •                                                                                                    | ➔ Localiser le document         | Réserver le document                                                                                                    |                                                                                                    | × Re                                           | tirer de la sélection                    |
| Alet, Claire (1)<br>Babicz, Lionel (1)<br>Bouissou, Jean-Marie (1)                                                                                                    |                                 | Le Japon face au vi                                                                                                    | ieillissement                                                                                                |                                                |                                          |

*Ma sélection* indique désormais le nombre de notices contenues dans cette sélection. Il est alors possible de

- Vider la sélection,
- retirer de la sélection une ou plusieurs notices,
- ajouter une ou des notices.

Une fois les modifications effectuées, cliquez sur *Sauvegarder ma sélection*. La fenêtre de sauvegarde s'ouvre avec 3 options possibles :

| 🖶 Sauvegarder ma sé                   | election (2 notices)                 | ×                                    |
|---------------------------------------|--------------------------------------|--------------------------------------|
| Enregistrer<br>une nouvelle sélection | Ajouter<br>à une sélection existante | Remplacer<br>une sélection existante |
| Titre de ma sélection                 |                                      |                                      |
| Titre                                 |                                      |                                      |
| Description de ma sélection           |                                      |                                      |
| Description                           |                                      |                                      |
|                                       |                                      |                                      |
|                                       |                                      | .1                                   |
|                                       |                                      |                                      |
|                                       |                                      | Enregistrer                          |

Pour en savoir plus sur les options de sauvegarde, reportez-vous à la partie 2.5.2.1. Ajouter à la sélection.

#### <u>2ème cas : vous avez ajouté au préalable des notices dans Ma sélection</u>

| <del>@</del> 1                      | Ma sélection 4                                                    | Bonjour Clair Margot<br>Mon compte                                              |                                                             |                   |                        |              |
|-------------------------------------|-------------------------------------------------------------------|---------------------------------------------------------------------------------|-------------------------------------------------------------|-------------------|------------------------|--------------|
| Depuis <i>Mon</i><br>la fenêtre sui | <i>compte / Mes séle</i><br>vante s'ouvre :                       | e <b>ctions</b> , si vous cliquez sur                                           | le bouton Modifier                                          | d'une de          | vos sélections déjà er | ۱registrées, |
| 2                                   | Modifier ma sélec                                                 | tion enregistrée                                                                |                                                             | ×                 |                        |              |
| Qu                                  | JE SOUhaitEZ-VOUS<br>  Fusionner les docu<br>  Remplacer les docu | faire ?<br>ments de cette sélection enregis<br>iments de la sélection existante | strée avec la sélection exis<br>par cette sélection enregis | stante.<br>strée. |                        |              |
|                                     |                                                                   |                                                                                 | ✓ Valider A                                                 | Annuler           |                        |              |

• Si vous cochez *Fusionner les documents*, puis cliquez sur *Valider*, les nouvelles notices que vous avez ajoutées à *Ma sélection* vont s'ajouter à votre sélection enregistrée.

Cette nouvelle sélection s'affiche aussitôt. Vous devez ensuite cliquer sur Sauvegarder afin de la conserver.

 Si vous cochez *Remplacer les documents*, puis cliquez sur *Valider*, les notices que vous avez dans *Ma sélection* vont remplacer celles de votre sélection enregistrée.
 Cette nouvelle sélection s'affiche aussitôt. Vous devez ensuite cliquer sur *Sauvegarder* afin de la conserver.

#### Afficher une sélection

Le bouton *Afficher* permet d'afficher la sélection dans votre navigateur. Pour notre exemple, cela donne :

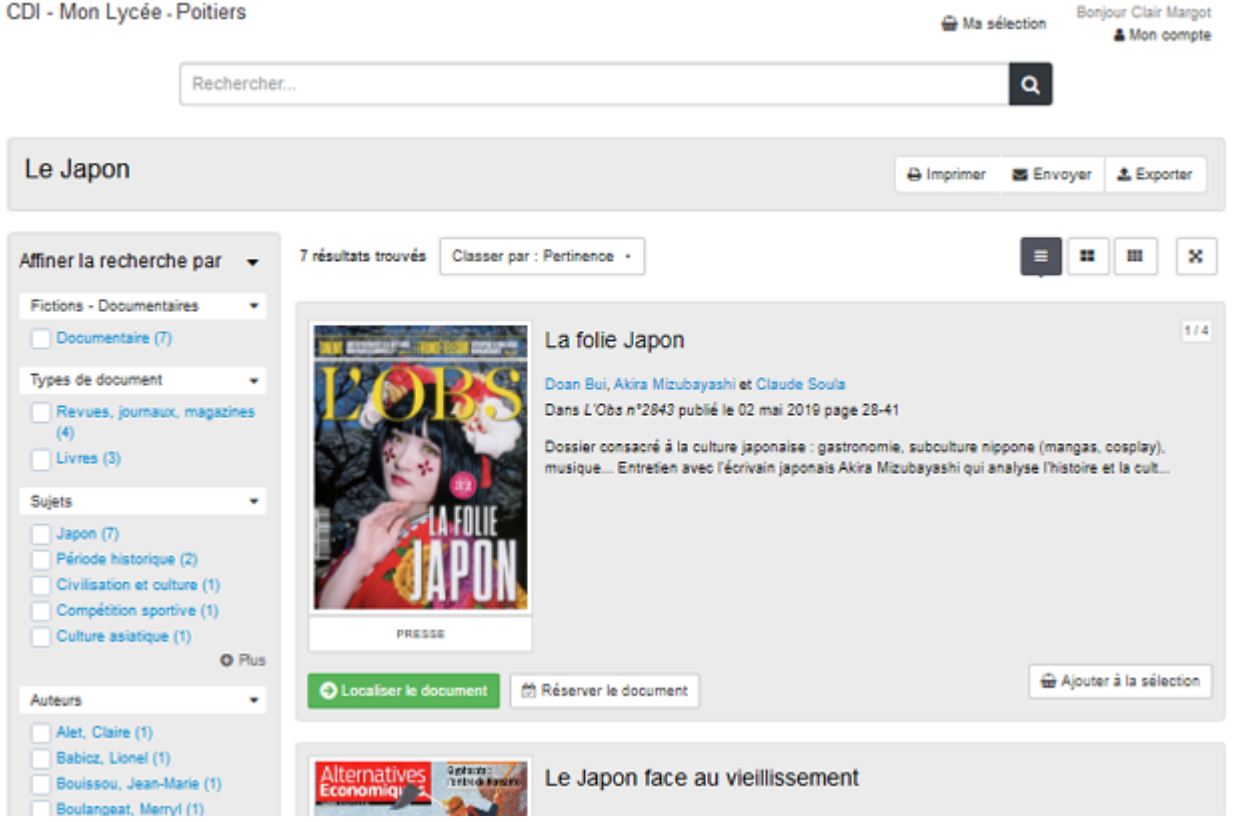

*Ma sélection* reste vide : vous ne pouvez pas agir ici sur le contenu de la sélection mais le consulter, l'*imprimer* /l'*exporter* ou l'envoyer.

Pour en savoir plus sur les fonctions imprimer, envoyer et exporter, reportez-vous à la partie 2.5.2.2. Imprimer / exporter, envoyer, citer.

## Supprimer une sélection

Pour supprimer une sélection :

- cochez la ou les sélections à supprimer, à droite de la liste de sélection,
- cliquez sur Supprimer la sélection (boutons à droite de la liste, en haut et en bas) :

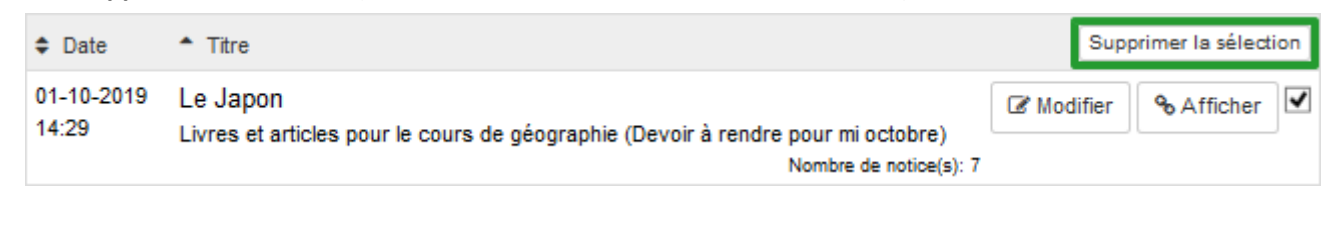

×

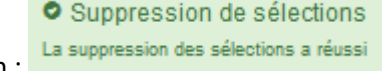

Un message vous confirme la suppression :

#### Rappel

Si vous êtes identifié en tant qu'administrateur, certaines de vos sélections ne peuvent pas être supprimées si celles-ci sont associées à une sélection thématique :

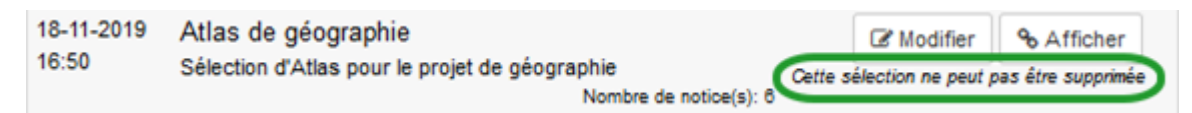

Si vous voulez la supprimer, il vous faudra, au préalable, supprimer la sélection thématique associée depuis l'administration du portail pour pouvoir ensuite supprimer cette sélection.

## 2.2.5. Mes recherches

Lorsque l'usager clique sur *Mes recherches* à partir de Mon compte, la fenêtre s'ouvre directement sur le bouton *Mes recherches* :

| Mon c               | ompte                                                    |                           |                     |                        |
|---------------------|----------------------------------------------------------|---------------------------|---------------------|------------------------|
| Me                  | es prêts et réservations<br>15                           | Mes sélections<br>4       | Mes recherches<br>6 | Mes avis<br>9          |
|                     | <b>≑</b> Titre                                           |                           |                     | Supprimer la sélection |
| 01-10-2019<br>17:19 | Le Street art<br>Recherche pour le Club d'arts pl        | astiques                  |                     | C Modifier & Afficher  |
| 27-09-2019<br>17:12 | Notre Dame de Paris<br>Articles pour le cours d'histoire | de l'art                  |                     | I Modifier & Afficher  |
| 02-09-2019<br>11:52 | Banksy<br>Ressources sur Banksy (livres,                 | articles, sites internet) |                     | Modifier & Afficher    |

Les recherches sauvegardées sont affichées avec pour chacune :

- la *Date* et l'heure de la sauvegarde,
- le Titre donné par l'usager et le Commentaire (si renseigné par l'usager),
- les boutons *Modifier* et *Afficher*.

Pour chaque recherche, il est possible d'effectuer une série d'actions.

Pour en savoir plus sur comment effectuer et enregistrer une recherche, reportez-vous à la partie 2.5.1. Exploiter la recherche.

Prenons pour exemple la recherche intitulée Le Street Art :

| 01-10-2019 | Le Street art                            | C Modifier | % Afficher |  |
|------------|------------------------------------------|------------|------------|--|
| 17:19      | Recherche pour le Club d'arts plastiques |            |            |  |

## Modifier le Titre et le Commentaire d'une recherche

Au survol du *Titre* d'une recherche, la mention Modifier apparaît. Par un clic de souris, le titre et le commentaire deviennent modifiables :

| 01-10-2019 | Le Street art                            | Modifier | % Afficher |  |
|------------|------------------------------------------|----------|------------|--|
| 17.19      | Commentaire :                            |          |            |  |
| Modifier   | Recherche pour le Club d'arts plastiques |          |            |  |
|            |                                          |          |            |  |
|            |                                          |          |            |  |

Une fois les modifications effectuées, il suffit de cliquer en dehors des zones de modification pour enregistrer. Pour notre exemple, cela donne :

| 01-10-2019 | Le Street art                                              | C Modifier | & Afficher |  |
|------------|------------------------------------------------------------|------------|------------|--|
| 17:19      | Recherche sur le street art pour le Club d'arts plastiques |            |            |  |

## **Modifier une recherche**

Le bouton *Modifier* permet d'ouvrir la recherche et de modifier ses paramètres si besoin (termes recherchés, tuiles, facettes, classement...) :

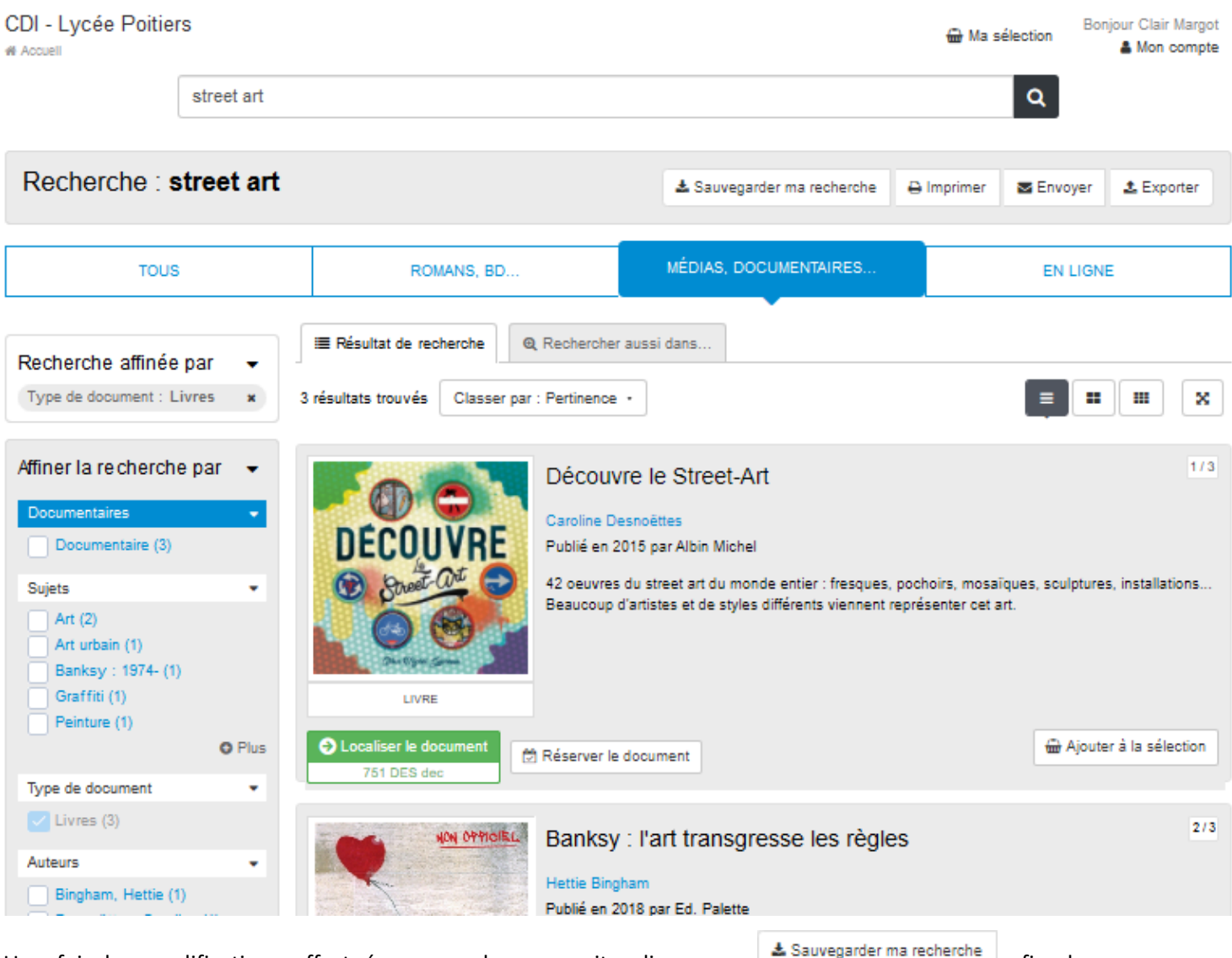

Une fois les modifications effectuées, vous devez ensuite cliquer sur as sauvegarder ma recherche afin de conserver vos modifications.

Pour en savoir plus sur comment sauvegarder une recherche, reportez-vous à la partie 2.5.1. Exploiter la recherche.

## Afficher une recherche

Le bouton *Afficher* permet d'afficher votre recherche dans votre navigateur. Pour notre exemple, cela donne : CDI - Lycée Poitiers Bonjour Clair Margot Ha sélection Mon compte # Accuell Le Street Art Envoyer 2 Exporter Imprimer MÉDIAS, DOCUMENTAIRES. TOUS ROMANS, BD.. EN LIGNE Résultat de recherche Q Rechercher aussi dans.. Recherche affinée par Type de document : Livres × 3 résultats trouvés Classer par : Pertinence + x Fictions - Documentaires : × Documentaire 1/3 Découvre le Street-Art Caroline Desnoëttes Affiner la recherche par Publié en 2015 par Albin Michel Documentaires 42 oeuvres du street art du monde entier : fresques, pochoirs, mosaïques, sculptures, installations... Documentaire (3) Beaucoup d'artistes et de styles différents viennent représenter cet art. Sujets Art (2) Art urbain (1)

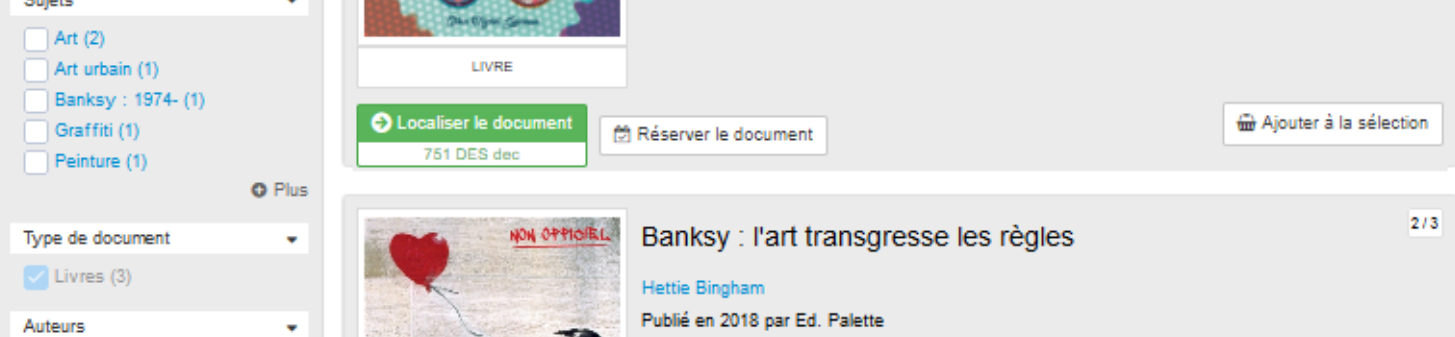

Vous ne pouvez pas agir ici sur les paramètres de la recherche mais en consulter les résultats, les imprimer / envoyer ou les *exporter*.

Pour en savoir plus sur les fonctions imprimer, envoyer et exporter, reportez-vous à la partie 2.5.2.2. Imprimer / exporter, envoyer, citer.

## Supprimer une recherche

Pour supprimer une recherche :

- cochez la ou les recherche(s) à supprimer, à droite de la liste,
- cliquez sur Supprimer la sélection (boutons à droite en haut et en bas de la liste) :

| - Date              | ✦ Titre                                                                     | Supprimer la sélection |
|---------------------|-----------------------------------------------------------------------------|------------------------|
| 01-10-2019<br>17:31 | Le Street art<br>Recherche sur le street art pour le Club d'arts plastiques | Schoolifier & Afficher |
|                     |                                                                             |                        |

Suppression de recherches \* La suppression des recherches a réussi

Un message vous confirme la suppression :

## Rappel

Si vous êtes identifié en tant qu'administrateur, certaines de vos recherches ne peuvent pas être supprimées si cellesci sont associées à une sélection thématique :

|  | Date                | ↑ Titre              |                                            |       | Supprimer la sélection |  |  |
|--|---------------------|----------------------|--------------------------------------------|-------|------------------------|--|--|
|  | 23-10-2019<br>09:04 | Articles en allemand | 🕼 Mod                                      | ifier | % Afficher             |  |  |
|  |                     | Cette a              | Cette sélection ne peut pas être supprimée |       |                        |  |  |

Si vous voulez la supprimer, il vous faudra, au préalable, supprimer la sélection thématique associée depuis l'administration du portail pour pouvoir ensuite supprimer cette recherche.

## 2.2.6. Mes ressources numériques

Lorsque l'usager clique sur 🏜 Mon compte, le menu déroulant propose les ressources numériques auxquelles il a accès :

| t         | 🖶 Ma sélection | 🌡 Mon compte |
|-----------|----------------|--------------|
| Mes prêts | 5              |              |
| Mes avis  |                |              |
| Mes séle  | ctions         |              |
| Mes rech  | erches         |              |
| ⊖ Brief.n | ne             |              |
| Cafeyr    | 1              |              |
| € Educ/   | ARTE           |              |
| Ø GPO2    | Collège        |              |
| • S'iden  | tifier         |              |

Vous pouvez alors cliquer sur la ressource voulue pour y accéder.

Pour en savoir plus sur la gestion des ressources numériques, reportez-vous à la partie 4.4. Ressources numériques.